# ФУНКЦИОНАЛЬНАЯ ВОЗМОЖНОСТЬ "Общий порядок действий при формировании регламентированной отчетности"

# Функциональное назначение:

### Инструкция:

#### Скачать инструкцию в формате PDF

 Для проверки соответствия проводок Приказу Минфинаа РФ от 16 декабря 2010 г. N 174н «Об утверждении Плана счетов бухгалтерского учета бюджетных учреждений и Инструкции по его применению», необходимо выполнить технологический анализ (см. рисунок 1). По результатам анализа, при необходимости, внести исправления в бухгалтерский учет.

| <sup>д</sup> т<br>кт Б | ухгалтерский учет 🗍 Учреждение Сервис Окна Справка                               |  |  |  |  |  |  |
|------------------------|----------------------------------------------------------------------------------|--|--|--|--|--|--|
|                        | План счетов                                                                      |  |  |  |  |  |  |
|                        | Бюджетная классификация                                                          |  |  |  |  |  |  |
|                        | Справочники прочие                                                               |  |  |  |  |  |  |
|                        | Журнал операций                                                                  |  |  |  |  |  |  |
| Дт<br>Кт               | Журнал проводок                                                                  |  |  |  |  |  |  |
|                        | Журнал документов по инвентаризации                                              |  |  |  |  |  |  |
|                        | Универсальный журнал документов                                                  |  |  |  |  |  |  |
|                        | 0504072 — Главная книга                                                          |  |  |  |  |  |  |
|                        | 0504071 — Журнал операций                                                        |  |  |  |  |  |  |
|                        | Сводные данные об исполнении бюджета ПБС                                         |  |  |  |  |  |  |
|                        | Сводные данные об исполнении плана ФХД                                           |  |  |  |  |  |  |
|                        | Регламентированные регистры бухгалтерского учета                                 |  |  |  |  |  |  |
|                        | Стандартные отчеты                                                               |  |  |  |  |  |  |
| 42                     | Консоль руководителя                                                             |  |  |  |  |  |  |
|                        | Регламентированные отчеты                                                        |  |  |  |  |  |  |
|                        | Книга учета доходов и расходов (УСН)                                             |  |  |  |  |  |  |
|                        | Сведения о расходах на производство и продажу продукции (товаров, работ и услуг) |  |  |  |  |  |  |
| -                      | Ввести операцию вручную                                                          |  |  |  |  |  |  |
|                        | Запись книги учета доходов и расходов (УСН)                                      |  |  |  |  |  |  |
| -                      | Сторно                                                                           |  |  |  |  |  |  |
|                        | Технологический анализ                                                           |  |  |  |  |  |  |
|                        | Переоценка валюты                                                                |  |  |  |  |  |  |
|                        | Регламентные операции завершения отчетных (налоговых) периодов                   |  |  |  |  |  |  |
|                        | Инвентаризация                                                                   |  |  |  |  |  |  |
| 0                      | Настройка параметров учета                                                       |  |  |  |  |  |  |
| 88                     | Стартовый помощник                                                               |  |  |  |  |  |  |
|                        | Ввод остатков при начале работы с программой                                     |  |  |  |  |  |  |

#### Рисунок 1

 Формируем главную книгу (см. рисунок 2) и сверяем по итоговой строке Остатки на начало отчетного периода по Дебету и по Кредиту (должны быть равны), Обороты за отчетный период по Дебету и по Кредиту (должны быть равны), Остатки на конец отчетного периода по Дебету и по Кредиту (должны быть равны). По результатам сверки, при необходимости, внести исправления в бухгалтерский учет.

| AT E     | ухгалтерский учет 🛄 Учреждение <u>С</u> ервис <u>О</u> кна Сп <u>р</u> авка      |
|----------|----------------------------------------------------------------------------------|
|          | План счетов                                                                      |
|          | Бюджетная классификация                                                          |
|          | Справочники прочие                                                               |
|          | Журнал операций                                                                  |
| Дт<br>Кт | Журнал проводок                                                                  |
|          | Журнал документов по инвентаризации                                              |
|          | Универсальный журнал документов                                                  |
|          | 0504072 — Главная книга                                                          |
|          | 0504071 — Журнал операций                                                        |
|          | Сводные данные об исполнении бюджета ПБС                                         |
|          | Сводные данные об исполнении плана ФХД                                           |
|          | Регламентированные регистры бухгалтерского учета                                 |
|          | Стандартные отчеты                                                               |
| 42       | Консоль руководителя                                                             |
|          | Регламентированные отчеты                                                        |
|          | Книга учета доходов и расходов (УСН)                                             |
|          | Сведения о расходах на производство и продажу продукции (товаров, работ и услуг) |
| R        | Ввести операцию вручную                                                          |
|          | Запись книги учета доходов и расходов (УСН)                                      |
| -        | Сторно                                                                           |
|          | Технологический анализ                                                           |
|          | Переоценка валюты                                                                |
|          | Регламентные операции завершения отчетных (налоговых) периодов                   |
|          | Инвентаризация                                                                   |
| 0        | Настройка параметров учета                                                       |
| 88       | Стартовый помощник                                                               |
|          | Ввод остатков при начале работы с программой                                     |
|          |                                                                                  |

## Рисунок 2

 Формируем регламентированный отчет соответствующей формы (0503xxx) (см. рисунок 3). Last update: 2018/08/08 07:10 07:10

|          | рухгалтерский учет 🗍 Учреждение <u>С</u> ервис <u>О</u> кна Сп <u>р</u> авка                                                                                                    |   |                                                                                                    |
|----------|----------------------------------------------------------------------------------------------------|---|----------------------------------------------------------------------------------------------------|
|          | План счетов                                                                                                    | ► |                                                                                                    |
|          | Бюджетная классификация                                                                                                    | ► |                                                                                                    |
|          | Справочники прочие                                                                                                    | F |                                                                                                    |
|          | Журнал операций                                                                                                    |   |                                                                                                    |
| Дт<br>Кт | Журнал проводок                                                                                                    |   |                                                                                                    |
| =        | Журнал документов по инвентаризации                                                                                                    |   |                                                                                                    |
| =        | Универсальный журнал документов                                                                                                    |   |                                                                                                    |
|          | 0504072 – Главная книга                                                                                                    |   | А Панег                                                                                                    |
|          | 0504071 – Журнал операций                                                                                                    |   | Показа                                                                                                    |
|          | Сводные данные об исполнении бюджета ПБС                                                                                                    |   |                                                                                                    |
|          | Сводные данные об исполнении плана ФХД                                                                                                    |   | - B                                                                                                    |
|          | Регламентированные регистры бухгалтерского учета                                                                                                    | ► |                                                                                                    |
|          | Стандартные отчеты                                                                                                    | ► | Группи;                                                                                                    |
| 42       | Консоль руководителя                                                                                                    |   |                                                                                                    |
|          | Регламентированные отчеты                                                                                                    | - |                                                                                                    |
|          |                                                                                                    | ▶ | Бухгалтерская отчетность                                                                                                    |
| -        | Книга учета доходов и расходов (УСН)                                                                                                    | • | Бухгалтерская отчетность<br>Налоговая и статистическая отчетность                                                                                                 |
|          | Книга учета доходов и расходов (УСН)<br>Сведения о расходах на производство и продажу продукции (товаров, работ и услуг)                                                                                                    |   | Бухгалтерская отчетность<br>Налоговая и статистическая отчетность                                                                                                 |
|          | Книга учета доходов и расходов (УСН)<br>Сведения о расходах на производство и продажу продукции (товаров, работ и услуг)<br>Ввести операцию вручную                                                                                                    |   | Бухгалтерская отчетность<br>Налоговая и статистическая отчетность<br>К<br>В                                                                                       |
| d R      | Книга учета доходов и расходов (УСН)<br>Сведения о расходах на производство и продажу продукции (товаров, работ и услуг)<br>Ввести операцию вручную<br>Запись книги учета доходов и расходов (УСН)                                                                                                    | • | Бухгалтерская отчетность<br>Налоговая и статистическая отчетность<br>К<br>В<br>И<br>И                                                                             |
| -        | Книга учета доходов и расходов (УСН)<br>Сведения о расходах на производство и продажу продукции (товаров, работ и услуг)<br>Ввести операцию вручную<br>Запись книги учета доходов и расходов (УСН)<br>Сторно                                                                                                    |   | Бухгалтерская отчетность<br>Налоговая и статистическая отчетность<br>К<br>В<br>И<br>По                                                                            |
|          | Книга учета доходов и расходов (УСН)<br>Сведения о расходах на производство и продажу продукции (товаров, работ и услуг)<br>Ввести операцию вручную<br>Запись книги учета доходов и расходов (УСН)<br>Сторно<br>Технологический анализ                                                                                                    |   | Бухгалтерская отчетность<br>Налоговая и статистическая отчетность<br>К<br>В<br>В<br>В<br>В<br>В<br>В<br>В<br>В<br>В<br>В<br>В<br>В<br>В<br>В<br>В<br>В<br>В<br>В  |
|          | Книга учета доходов и расходов (УСН)<br>Сведения о расходах на производство и продажу продукции (товаров, работ и услуг)<br>Ввести операцию вручную<br>Запись книги учета доходов и расходов (УСН)<br>Сторно<br>Технологический анализ<br>Переоценка валюты                                                                                                    |   | Бухгалтерская отчетность<br>Налоговая и статистическая отчетность<br>ССС<br>К<br>В<br>В<br>В<br>В<br>В<br>В<br>В<br>В<br>В<br>В<br>В<br>В<br>В<br>В<br>ССС<br>ССС |
| -<br>-   | Книга учета доходов и расходов (УСН)<br>Сведения о расходах на производство и продажу продукции (товаров, работ и услуг)<br>Ввести операцию вручную<br>Запись книги учета доходов и расходов (УСН)<br>Сторно<br>Технологический анализ<br>Переоценка валюты<br>Регламентные операции завершения отчетных (налоговых) периодов                                                             | • | Бухгалтерская отчетность<br>Налоговая и статистическая отчетность<br>К<br>В<br>В<br>Вывод<br>С<br>С                                                               |
|          | Книга учета доходов и расходов (УСН)<br>Сведения о расходах на производство и продажу продукции (товаров, работ и услуг)<br>Ввести операцию вручную<br>Запись книги учета доходов и расходов (УСН)<br>Сторно<br>Технологический анализ<br>Переоценка валюты<br>Регламентные операции завершения отчетных (налоговых) периодов<br>Инвентаризация                                           | • | Бухгалтерская отчетность<br>Налоговая и статистическая отчетность<br>С<br>С<br>Вывод<br>С                                                                         |
| -<br>-   | Книга учета доходов и расходов (УСН)<br>Сведения о расходах на производство и продажу продукции (товаров, работ и услуг)<br>Ввести операцию вручную<br>Запись книги учета доходов и расходов (УСН)<br>Сторно<br>Технологический анализ<br>Переоценка валюты<br>Регламентные операции завершения отчетных (налоговых) периодов<br>Инвентаризация<br>Настройка параметров учета             | • | Бухгалтерская отчетность<br>Налоговая и статистическая отчетность<br>К<br>В<br>В<br>В<br>В<br>В<br>В<br>В<br>В<br>В<br>В<br>В<br>С<br>С                           |
|          | Книга учета доходов и расходов (УСН)   Сведения о расходах на производство и продажу продукции (товаров, работ и услуг)   Ввести операцию вручную   Запись книги учета доходов и расходов (УСН)   Сторно   Технологический анализ   Переоценка валюты   Регламентные операции завершения отчетных (налоговых) периодов   Инвентаризация   Настройка параметров учета   Стартовый помощник | • | Бухгалтерская отчетность<br>Налоговая и статистическая отчетность<br>С<br>С<br>В<br>Вывод<br>С<br>Дополн                                                          |

Рисунок 3

4. Для случая возникновения сомнений в корректности значения той или иной ячейки регламентированного отчета, в системе 1с предусмотрена расшифровка автозаполнения. Для её запуска кликаем правой кнопкой на нужной ячейке и выбираем «Расшифровать автозаполнение» (см. рисунок 4). Далее откроется окно «Расшифровка платежа» (см. рисунок 5), при двойном клике по ячейке со значением откроется «Отчет по проводкам». Таким образом можно определить на основании каких проводок сформировалось значение той или иной ячейки регламентированного отчета. ФУНКЦИОНАЛЬНАЯ ВОЗМОЖНОСТЬ "Общий порядок действий при формировании регламентированной отчетности"

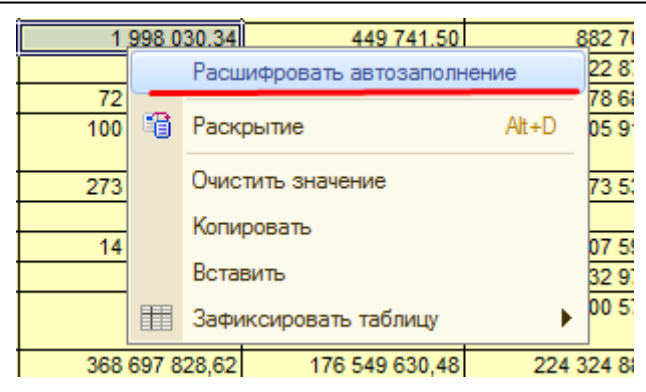

#### Рисунок 4

| Расшифровка показателей                               | _ 🗆 ×      |  |  |  |  |
|-------------------------------------------------------|------------|--|--|--|--|
| 늘 Печать 🔚 Сохранить как 📀 🛛 🚬 = 882 708,34 🖬         |            |  |  |  |  |
| Расшифровка автозаполнения: стр200_гр81               |            |  |  |  |  |
| Наименование                                          | Значение   |  |  |  |  |
| Обороты по счету дебета 502.11 с кредита счета 502.12 | 882 708,34 |  |  |  |  |
| Итого:                                                | 882 708,34 |  |  |  |  |
|                                                       | e.         |  |  |  |  |
|                                                       | V<br>>     |  |  |  |  |
|                                                       |            |  |  |  |  |

Рисунок 5

5. Для разрешения спорной ситуации заполнения регламентированного отчета необходимо обратиться к Приказу Минфина РФ от 25 марта 2011 г. N 33н «Об утверждении Инструкции о порядке составления, представления годовой, квартальной бухгалтерской отчетности государственных (муниципальных) бюджетных и автономных учреждений» например через систему ГАРАНТ: http://base.garant.ru/12184447/#ixzz5LleNgnNn. Где можно ознакомиться с порядком составления регламентированных отчетов по форме 0503xxx. Last update: 2018/08/08 07:10

#### Список изменений в релизах:

From: http://wiki.parus-s.ru/ - **ИМЦ Wiki** 

Permanent link: http://wiki.parus-s.ru/doku.php?id=okabu:bgu:func:328a34ef\_6143\_45c7\_a1f9\_358d8f2d5e0a

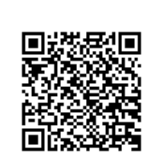

Last update: 2018/08/08 07:10